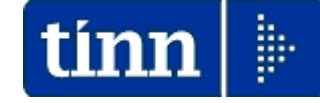

Guida Operativa

Aggiornamento e Controllo ADDIZIONALI

# PAGHE 2 Rel. 5.0.4.1

# Data rilascio: NOVEMBRE 2015

Lo scopo che si prefigge questa guida è quello di documentare le modalità con cui eseguire l'aggiornamento delle ADDIZIONALI con la procedura Paghe 2 Rel. 5041.

# ♥ Attenzione !!:

| ARGOMENTO                              | OPERAZIONI OBBLIGATORIE !!                                                                                                    |  |  |  |
|----------------------------------------|----------------------------------------------------------------------------------------------------|--|--|--|
| ADDIZIONALI<br>COMUNALI<br>+ REGIONALI | In relazione alla pubblicazione da parte dell'Agenzia delle Entrate di continui aggiornamenti sulle aliquote ed esenzioni riferite alle ADDIZIONALI COMUNALI, si è reso necessario la predisposizione del presente aggiornamento.                                                                                                    |  |  |  |
|                                        | <ul> <li>Per l'aggiornamento delle Addizionali Comunali è disponibile una specifica funzione:</li> <li>➢ Aggiornamento Addizionali Comunali dell'anno</li> <li>Questa funzione deve essere OBBLIGATORIAMENTE ESEGUITA, in quanto opera un aggiornamento indispensabile per svolgere correttamente le operazioni di conguaglio.</li> <li>Per le modalità di esecuzione dell'aggiornamento anche delle Addizionali.</li> </ul> |  |  |  |
|                                        | guida.                                                                                                    |  |  |  |

# 🥙 Nota Bene !!:

Alla data di acquisizione dell'aggiornamento reso disponibile sul sito Istituzionale del Ministero delle Finanze, molti comuni risultavano ancora NON AGGIORNATI. Prestare attenzione e, se necessario, contattare direttamente gli Enti interessati.

# **ADDIZIONALI IRPEF**

# Aggiornamento Addizionali Comunali dell'anno (1 di 1)

Questa funzione è presente nel menù:

- Elboraz.annuali
  - Addizionali Irpef

Con la dicitura:

## > Aggiornamento addizionali comunali dell'anno

#### o Implementazioni:

✓ Introdotto nuove aliquote ed esenzioni

| 🚥 Import addizionali comunali dell'anno 📃 🗖                |                               |                        |        |  |
|------------------------------------------------------------|-------------------------------|------------------------|--------|--|
| 1 ENTE DI PROVA                                            |                               |                        |        |  |
| Limiti in                                                  | feriori                       | Limiti superiori       |        |  |
|                                                            |                               |                        |        |  |
|                                                            |                               |                        |        |  |
|                                                            |                               |                        |        |  |
| Anno di elaborazione                                       | 2015                          |                        |        |  |
|                                                            |                               |                        |        |  |
| Nome File addizionali comunali                             | addizionale_comunale_2015.txt |                        |        |  |
| Nome File addiz comunali x fasce                           |                               |                        |        |  |
|                                                            | J                             |                        |        |  |
|                                                            |                               |                        |        |  |
|                                                            |                               |                        |        |  |
| Nota: l'esecuzio                                           | one di questa funzione rich   | iederà, da pochi secon | di ad  |  |
| alcuni minuti, in diretta relazione al Sistema utilizzato. |                               |                        |        |  |
|                                                            |                               |                        |        |  |
|                                                            |                               |                        |        |  |
|                                                            | 0%                            | 🦯 💆 Avvio              | 📔 Esci |  |

| Aggiornamento Addizionali Regionali dell'anno | (1 di 1) |
|-----------------------------------------------|----------|
|                                               |          |

Questa funzione è presente nel menù:

• Tabelle Generali

Con la dicitura :

### Tabella Addizionali Regionali

### Adeguamenti richiesti:

 L'installazione della Rel.5041 esegue in automatico l'aggiornamento delle addizionali Regionali, eseguire comunque un controllo con questa funzione per eventuali ultime pubblicazioni di variazione da parte delle stesse Regioni !!.

| 🚥 Retribuzioni                                                                                                    |                                                                                                    |                                                    |
|----------------------------------------------------------------------------------------------------|----------------------------------------------------------------------------------------------------|----------------------------------------------------|
| Sistema Einestre Tabelle generali                                                                                                    | Tab.conf.Risorse Umane Anagrafica Elaboraz.mensili Elaboraz.annuali Adempim.di legge Manutenzione DM                                                                                                    | 1A Dịch. 770 <u>G</u> uide Operative <u>A</u> iuto |
| 🔦 െ 🌌 ente di pf                                                                                                    | OVA - NOVEMBRE 2015                                                                                                    |                                                    |
| MENU GENERALE<br>Tabelle generali                                                                                                    |                                                                                                    |                                                    |
| Tab.Conf.Ente<br>Dati anagrafici dell'Ente<br>Dati servizi telematici dell'Ente<br>Tipi ente<br>Tipi documenti telematici<br>Tipi forme giuridiche x 770<br>Tipi forme giuridiche x DMA2<br>Tipologie di segnalazioni<br>Tab.Conf.Stipendi<br>Tabella di configurazione generale<br>Tabella firme per stampe mensili<br>Tabella festività                                                                                                    | Im Regioni   Im Regioni   Im Regioni   Im Regioni   Im Regioni   Anno   2015   Codice regione   Im Regioni   Descrizione   ABRUZZO   Cred.IRAP   ?   Cred.ADDIZ   ?                                                                                                    |                                                    |
| Tabella di corrispondenza per import c<br>Tab.Conf.Erariale<br>Tabella scaglioni IRPEF<br>Tabella percentuali di rivalutazione del<br>Tabella addizionali regionali<br>Tabella addizionali comunali<br>Tab.Comuni con esenzione fiscale (pe<br>Tabella di C.A.F. per 730<br>Tabella oneri detraibili<br>Tabella oneri detraibili<br>Tabella oneri detruibili<br>Tab.Banche/Poste/Creditori<br>Tipologie di creditore<br>Tabella Creditori<br>Tabella Banche/Poste                                                                      | Presenza di addizionale regionale aggiuntiva       ✓         Reddito al di sotto del quale la maggiorazione non è dovuta       0         Presenza di fasce privilegiate che non pagano la maggiorazione       □         Reddito massimo entro il quale è applicabile l'esenzione per fasce privilegiate       □         C       Addizionale aggiuntiva applicata a scaglioni       ●         Progressivo       Scaglione       Descrizione         ▶       1       99999999       1,73%         0,5       0,5 | 0<br>ero reddito                                   |
| Tab. conf. Previdenziale<br>Tabella di Configurazione DM/10 INPS<br>Tipologie di casse INPDAP<br>Tipologie di voci INPDAP<br>Tipologie di voci INPDAP<br>Tipologie di versamenti attri enti INPDA<br>Tipologie di scrizione al Fondo di Prev<br>Tipologie di scrizione al Fondo di Prev<br>Tipologie di cess/sosp. dal Fondo di Prev<br>Tipologie di voci di cedolino<br>Tab. conf. Voci di Cedolino<br>Tabella raggr. voci per stampe<br>Tabella Settori Statistici<br>Tab. Calo Assegni Familiari<br>Tabella Assezi devini familiari | Nuovo F8 Edita F5 Cancella F6 Aggiorna F9                                                                                                    | Agnulla F7                                         |
| Tabella Assegni familiari<br>Elenco DataBase gestiti per la procedi                                                                                                    |                                                                                                    |                                                    |
| Stampe ->                                                                                                    |                                                                                                    |                                                    |
| <                                                                                                    |                                                                                                    | Σ                                                  |

| 🖐 Attenzione !!:                                                                        |                                                                                                    |  |
|-----------------------------------------------------------------------------------------|----------------------------------------------------------------------------------------------------|--|
| ARGOMENTO                                                                               | <b>OPERAZIONI OBBLIGATORIE !!</b>                                                                                                    |  |
| Controllo<br>Aliquote e/o<br>scaglioni delle<br>Addizionali<br>Comunali<br>+ Regionali  | Le aliquote e gli scaglioni delle addizionali<br>comunali e regionali messi a disposizione sul sito<br>istituzionale del Ministero delle Finanze, non<br>sempre consentono una automatica acquisizione<br>di tutti i parametri inseriti nei provvedimenti<br>comunicati al MEF da parte degli Enti interessati.<br>Pertanto si rende obbligatoria la funzione di<br>controllo delle aliquote !!.                                                                                                    |  |
| Azione                                                                                  | Funzioni da utilizzare                                                                                                    |  |
| Menù Anagrafica<br>Stampe - Dipendenti:<br>Dipendenti per                               | <ul> <li>In questa funzione sono presenti due utili selezioni:</li> <li>Elenco Comuni con dipendenti: con questa funzione è possibile avere un elenco<br/>dei vari Comuni movimentati dalle Apagrafiche Dipendenti con relativa aliguota di</li> </ul>                                                                                                    |  |
| Residenza/Nascita                                                                       | addizionale da poter controllare.                                                                                                    |  |
| Residenza/Nascita<br>Tabella:<br>Addizionali<br>COMUNALI                                | <ul> <li>Controllare che nella tabella "Comuni" siano state correttamente indicate tutte le %<br/>e/o scaglioni delle addizionali comunali come da aggiornamento.</li> </ul>                                                                                                    |  |
| Residenza/Nascita<br>Tabella:<br>Addizionali<br>COMUNALI                                | <ul> <li>Controllare che nella tabella "Comuni" siano state correttamente indicate tutte le % e/o scaglioni delle addizionali comunali come da aggiornamento.</li> <li>Il Ministero dell'Economia e delle Finanze, nel suo sito all'indirizzo <u>www.finanze.it</u> ha messo già da tempo a disposizione una funzione di ricerca e consultazione delle addizionali comunali comune.</li> </ul>                                                                                                    |  |
| Tabella:<br>Tabella:<br>Addizionali<br>COMUNALI<br>Tabella:<br>Addizionali<br>REGIONALI | <ul> <li>Controllare che nella tabella "Comuni" siano state correttamente indicate tutte le % e/o scaglioni delle addizionali comunali come da aggiornamento.</li> <li>Il Ministero dell'Economia e delle Finanze, nel suo sito all'indirizzo <u>www.finanze.it</u> ha messo già da tempo a disposizione una funzione di ricerca e consultazione delle addizionali comunali deliberate e vigenti per ogni comune.</li> <li>Controllare che nella tabella "Regioni" siano state correttamente indicate tutte le % e/o scaglioni delle addizionali regionali comune.</li> </ul> |  |

## **OPERAZIONE OBBLIGATORIA !!**

# Dipendenti per comune di Residenza/Nascita

Questa funzione è presente nel menù:

- Anagrafica
  - o Stampe
    - Dipendenti \_

Con la dicitura :

### > Dipendenti per comune di Residenza / Nascita

| Stampa dipendenti per comune di residenza o di nascita               |  |  |  |  |
|----------------------------------------------------------------------|--|--|--|--|
| 🖹 Stampa 👖 Ess                                                       |  |  |  |  |
| Ente COMUNE DI PROVA                                                 |  |  |  |  |
| Scelta limiti di selezione                                           |  |  |  |  |
| Anno 2015<br>Da comune A roto<br>A comune ZZ roto                    |  |  |  |  |
| Comune di residenza     C Comune di nascita                          |  |  |  |  |
| Mostra<br>C Tutto C Solo incongruenze C Elenco comuni con dipendenti |  |  |  |  |
| l⊽ Anteprima di stam                                                 |  |  |  |  |

Elenco Comuni con dipendenti: con questa funzione è possibile avere un elenco dei vari Comuni movimentati dalle Anagrafiche Dipendenti. Nell'elenco dei vari Comuni oltre ad essere riportato il numero di dipendenti, è anche indicata la % di addizionale comunale registrata nell'archivio Tabella Comuni. Questo tabulato così prodotto sarà molto utile per eseguire il controllo della % della addizionale comunale, così come ufficialmente pubblicato sul sito istituzionale del Ministero dell'Economia e delle Finanze: www.finanze.it.

(Vedere paragrafo successivo:Tabella Comuni)

Esempio della selezione: Elenco comuni con dipendenti.

| Codice Belfiore | Comune         | Provincia | Totale dipendenti | Esenzione | % ad diz |
|-----------------|----------------|-----------|-------------------|-----------|----------|
| A 125           | ALBA ADRIATICA | TE        | 4                 | 8.000,00  | 0,8      |
| A692            | BASCIANO       | TE        | 1                 | 0,00      | 0,6      |
| A746            | BELLANTE       | TE        | 6                 | 0,00      | 0,8      |
| B515            | CAMPLI         | TE        | 1                 | 0,00      | 0,8      |
| C128            | CASTELLALTO    | TE        | 4                 | 0,00      | 0,8      |
| C632            | CHIETI         | ан        | 2                 | 0,00      | 0,8      |
| C853            | COLLECORVINO   | PE        | 1                 | 0,00      | 0,8      |
|                 |                |           | 15.000,00         | 0,50      |          |
|                 |                |           | 13.000,00         | 0,60      |          |
|                 |                |           | 27.000,00         | 0,70      |          |
|                 |                |           | 20.000,00         | 0,75      |          |
|                 |                |           | 99.999,00         | 0,80      |          |
| C972            | CONTROGUERRA   | TE        | 1                 | 0,00      | 0,8      |
| D043            | CORROPOLI      | TE        | 1                 | 0,00      | 0,4      |
| E058            | GIULIANOVA     | TE        | 333               | 8.000,00  | 0        |
|                 |                |           | 15.000,00         | 0,60      |          |
|                 |                |           | 13.000,00         | 0,70      |          |
|                 |                |           | 27.000,00         | 0,75      |          |
|                 |                |           | 20.000,00         | 0,79      |          |
|                 |                |           | 999.999.999,00    | 0,80      |          |

#### STAMPA COMUNI CON DIDENDENTI

#### Guida (Aggiornamento e Controllo) **OPERAZIONE OBBLIGATORIA !! Tabella Comuni** Questa funzione è presente nel menù: Tabelle Generali 🚥 Gestione tabella comuni Con la dicitura : ia 😽 a 🕨 🕨 🖬 🏹 🧭 Esci Tabella Addizionali Provincia TE Comune TERAMO 2 Comunali 1 🕐 ABRUZZO Regione Codice Belfiore L103 Codice ISTAT 67041 CAP 64100 € 10.000,00 € 0,80 Fascia di esenzione Percentuale unica In caso non si applichi una percentuale unica, indicare Addizionale applicata a scaglioni di reddito C Percentuale massima applicata sull'intero reddito Progressivo Percentuale Scaglione di reddito Attingendo le informazioni dal tabulato: Elenco Comuni per Dipendenti, stampato con la funzione descritta nel paragrafo precedente, si potrà verificare se le aliquote riportate dall'aggiornamento sono congruenti con quanto previsto sul sito dell'Agenzia delle Entrate, con le modalità di seguito descritte.

Nel caso di differenze sarà possibile agire direttamente con questa funzione.

Il Ministero dell'Economia e delle Finanze, nel suo sito all'indirizzo www.finanze.it ha messo a disposizione una funzione di ricerca e consultazione delle addizionali comunali deliberate e vigenti per ogni comune.

Per eseguire la ricerca e la consultazione collegarsi al sito www.finanze.it,

- $\checkmark$ cliccare sulla la sezione "Fiscalità Locale" posta in alto a destra nella home page del sito, selezionare "addizionale comunale IRPEF", cliccare su "Accedi alla ricerca per singolo comune o area geografica",
- sarà visualizzata la cartina dell'Italia,
- $\checkmark$ digitare il Comune da ricercare e cliccare sul bottone "ricerca per Comune",
- la procedura predisposta dal Ministero restituirà le informazioni su:
- □ Codice, Descrizione, Provincia, % addizionale comunale, nº delibera, data delibera, note.

Nota Bene: Alla data di acquisizione dell'aggiornamento reso disponibile sul sito Istituzionale del Ministero delle Finanze, molti comuni risultavano ancora NON AGGIORNATI.

Prestare attenzione e, se necessario, contattare direttamente gli Enti interessati. !!

Di seguito si fa l'esempio di una eventuale assenza di comunicazioni o registrazioni all'Agenzia delle Entrate dei regolamenti e/o delibere per l'anno in corso (2015) e pertanto si dovrà attingere alle informazioni dell'anno precedente (2014) o più propriamente contattare l'Ente per avere delucidazioni !!.

#### Risultato interrogazione

| Comune | Codice | Provincia |
|--------|--------|-----------|
| TERAMO | L103   | TE        |

#### Risultano disponibili comunicazioni solo per l'anno 2014 e non per il 2015 si consiglia di contattare l'Ente !! Anno 2014 -

| Num. delibera | Data delibera | Data pubblicazione                         | Note     |  |
|---------------|---------------|--------------------------------------------|----------|--|
| 79 *          | 20-12-2011    | 19-12-2014                                 | conferma |  |
| Aliquota      |               | Fascia di applicazione                     |          |  |
| 0             |               | Esenzione per redditi fino a euro 10000.00 |          |  |
| 0,8           |               | Aliquota ordinaria                         |          |  |

TINN Srl

# **OPERAZIONE OBBLIGATORIA !!**

Tabella di Configurazione

Questa funzione è presente nel menù:

• Tabelle Generali

Con la dicitura :

### > Tabella di Configurazione generale

Controllare che la % di addizionale regionale sia stata posta allo 1,23%.

| 🚥 Configurazione                 |                       |                    |             |                               |                   |
|----------------------------------|-----------------------|--------------------|-------------|-------------------------------|-------------------|
|                                  |                       |                    |             |                               | 📔 Esci            |
| Contratto 730 / Ass. Familiari M | ensilità di prova 🛛 [ | ) ati per collegar | mento con F | IN Configurazione Fiscale     | Descr.Libro Unico |
| Variabili per calcolo imposta    | a TFR                 |                    |             |                               |                   |
| Franchigia TFR                   | 0                     |                    |             | Riduzione 0,50% INPS          | 0                 |
| Dati relativi al conguaglio      |                       |                    |             |                               |                   |
| % detraz.oneri/mass.assicuraz    | 19,00 /               | 1291,14            | % interes:  | si per conguaglio dilazionato | 0,5               |
| % Irpef fissa                    | (                     | Ĵ                  | Franchigi   | a x spese sanitarie           | 129,11            |
| Percentuali di compartecipa      | azione alle addi      | zionali —          |             |                               |                   |
| addizionale regionale 1,23       | addiziona             | le comunale        | 0           | addizionale provinciale       | 0                 |

# OPERAZIONE OBBLIGATORIA !! Tabella Regioni

Questa funzione è presente nel menù:

- Tabelle Generali
- Con la dicitura :

### Tabella addizionali Regionali

|                                                                                                    | Controllare che la % di addizionale regionale<br>sia congruente con quanto previsto<br>dall'Agenzia delle Entrate, con lo stesso<br>metodo descritto per le Addizionali<br>Comunali. |
|----------------------------------------------------------------------------------------------------|----------------------------------------------------------------------------------------------------|
| Presenza di addizionale regionale aggiuntiva iv         Reddito al di sotto del quale la maggiorazione non è dovuta         0         Presenza di fasce privilegiate che non pagano la maggiorazione         Reddito massimo entro il quale è applicabile l'esenzione per fasce privilegiate         0 <b>C</b> Addizionale aggiuntiva applicata a scaglioni <b>Progressivo Scaglione Descrizione</b> 1       999999999         1,73% | DIPARTIMENTO DELLE Finanze<br>IL PORTALE DELL'AMMINISTRAZIONE FINANZIARIA                                                                                                    |
| 1,23 Addizionale Regionale Standard + 0,5 Percentuale = 1,73         Nuovo F8       Edita F5       Cancella F6       Aggiorna F9       Agnulla F7                                                                                                    | Ti trovi in: <u>Home</u> - <u>Fiscalità locale</u> - Addizionale regionale all'IRPEF                                                                                                 |

Verificare eventuali adeguamenti da parte delle Regioni.